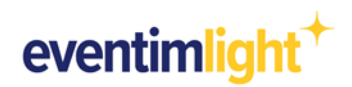

# Promotions: How to set up your promotional price!

The promotion is coming up soon and you want to provide special ticket buyers with promotion codes that can be redeemed via the Light Shop and the Eventim network?

In this document we will show you how to quickly and easily you can create the desired promotion code and assign it to the desired price.

To create the promotion code, the following characteristics should be defined:

- + Name
- + Maximum number of tickets
- + Number of tickets per order
- + Duration of validity

### You should also consider how the promotional code can be redeemed:

- □ Multiple times
- □ Multiple times up to the max. number of tickets
- □ Once
- There are several codes, but each can only be used once for booking

### Create a promotion (in general):

First log into your EVENTIM.Light account and navigate to the "Promotions" tab Then click on "+ Create promotion".

|                            | <i>.</i>                |
|----------------------------|-------------------------|
| promotion                  |                         |
| Status                     |                         |
| <ul> <li>Active</li> </ul> |                         |
| $\langle \rangle$          |                         |
|                            |                         |
|                            |                         |
|                            |                         |
|                            |                         |
|                            |                         |
|                            |                         |
|                            | promotion Status Active |

Image 1 View "Promotions" tab

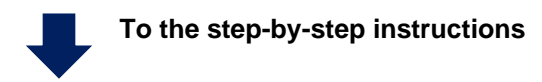

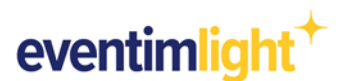

### **Step-by-step instructions - code redeemable** <u>multiple times</u> The following variation is possible:

Code redeemable multiple times - independently defined (point 1)

Example: You advertise the specific event in your newsletter. All customers can use the same code. Code: newsletter

Code redeemable multiple times - randomly generated (point 2)

Example: The name of the code is not relevant to you. Just have a random code generated (e.g. qJUHip8Lmk).

Now, after clicking on "Create promotion", enter the promotion name, the max. number of tickets, the max. number of tickets per order and the validity period.

| eventimlight <sup>+</sup> | Events                                    | Event-Series                   | Reports       | Admission                 | Shop              | Promotions         | Box Office          | Hel                      | p Maria Mus | terfrau 😫 |
|---------------------------|-------------------------------------------|--------------------------------|---------------|---------------------------|-------------------|--------------------|---------------------|--------------------------|-------------|-----------|
| Create your p             |                                           | notion<br>d then add it to one | or more price | s of your event           | s), for examp     | ble to provide a s | pecific target grou | p with a separate price. |             |           |
| 1 Pror                    | notion                                    |                                |               |                           |                   |                    |                     |                          |             |           |
| Nan<br>Nai<br>Te          | ne ()<br>me *<br>st Promotion             |                                |               |                           |                   |                    |                     |                          |             |           |
| Max<br>20                 | imum numbe<br>kimum number of<br>O        | er of tickets<br>f tickets *   |               | - Maximum numb<br>5       | er of tickets per | order *            |                     |                          |             |           |
| Valie<br>Valie<br>01      | dity Period<br>id from *<br>.08.2022 00:0 | 00                             | Ö             | Valid until *30.09.2022 2 | 23:00             |                    | <b>D</b>            |                          |             |           |
| C                         | ontinue                                   |                                |               |                           |                   |                    |                     |                          |             |           |

#### Code redeemable multiple times - independently defined

After clicking on "Continue", check "Code redeemable multiple times" and "Code Input". You can then enter your own promotion code name.

<u>Attention</u>, use: 3 - 20 characters A - Z or a – z 1 - 9 No special characters, except "-"

| eventimlight <sup>+</sup> | Events Event-Series                                          | Reports Admissio                 | on Shop           | Promotions          | Box Office                      | Help              | Maria Musterfrau 😫 |
|---------------------------|--------------------------------------------------------------|----------------------------------|-------------------|---------------------|---------------------------------|-------------------|--------------------|
| CI                        | reate promotion<br>ite your promotion and then add           | )<br>it to one or more prices of | your event(s), fo | r example to provid | le a specific target group with | a separate price. |                    |
|                           | Promotion Codes Please select a promotion type               |                                  |                   |                     |                                 |                   |                    |
|                           | Choose code type * <ul> <li>Code redeemable times</li> </ul> | e multiple                       | ○ Code red        | eemable once        |                                 |                   |                    |
|                           | Code generation *  Code input Define your individual         | Promotion code                   | Generate          | random code         | code                            |                   |                    |
|                           | Code input<br>Code *<br>PROMO2022                            |                                  |                   |                     |                                 |                   |                    |

Image 2 View selection code redeemable multiple times and code input

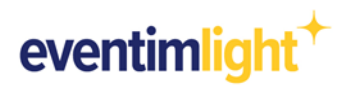

### 2. Code redeemable multiple times - randomly generated

As in point 1, click on "Code redeemable multiple times". You can then have a random promotion code generated by selecting "Generate random code", which can be used multiple times. Please also specify the length of the code.

<u>Attention</u>, use the following for "Code length": 3 - 20 characters

| eventimlight <sup>+</sup> Events Event-Series Reports Admission Shop Promotions Box Office                                                                              | Help | Maria Musterfrau 🔒 |
|----------------------------------------------------------------------------------------------------|------|--------------------|
| Create promotion<br>Create your promotion and then add it to one or more prices of your event(s), for example to provide a specific target group with a separate price. |      |                    |
| Promotion Codes                                                                                                    |      |                    |
| Prease seed: a promotion type Choose code type *      O Code redeemable multiple     times                                                                              |      |                    |
| Code generation *                                                                                                    |      |                    |
| Generate random code  Generate random promotion code                                                                                                    |      |                    |
| 10                                                                                                    |      |                    |

Image 3 View selection code redeemable multiple times and generate random code

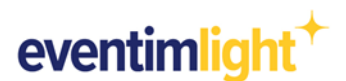

## **Step-by-step instructions – Code redeemable once**

### The following variation is possible:

Code redeemable once - independently defined (point 1)

Example: You are an association and want to offer the members a special price. Upload the TXT file with the membership numbers.

Code redeemable once - generated randomly (point 2)

Example: The name of the code is not relevant to you. A random code is generated that is only valid once.

Now, after clicking on "Create promotion", enter the action name, the max. number of tickets and the max. number of tickets per order.

### 1. Code redeemable once - independently defined

Under "Choose code type", check "Code redeemable once". When selecting "Code import" you can import a TXT file with codes.

Attention, use with "Code import": 1 - 1000 codes 3 - 20 characters A - Z or a - z 1 - 9 No special characters, except "-"

| eventimlight <sup>+</sup> | Events Event-Series Reports Ad                                                                              | mission Shop Promotions Box Office                                | Help                            | Maria Musterfrau 😫 |
|---------------------------|----------------------------------------------------------------------------------------------------|-------------------------------------------------------------------|---------------------------------|--------------------|
| Create                    | eate promotion<br>your promotion and then add it to one or more prio                                        | ces of your event(s), for example to provide a specific targ      | et group with a separate price. |                    |
| 0                         | Promotion Codes Please select a promotion type Choose code type *                                           |                                                                   |                                 |                    |
|                           | Code redeemable multiple<br>times Code generation * C Generate random code Generate a random Promotion code | Code redeemable once     Codeimport Import a text file with codes |                                 |                    |
|                           | Code *                                                                                                    |                                                                   |                                 |                    |

Image 4 View selection code redeemable once and code import

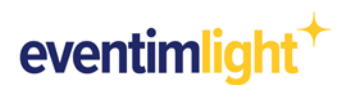

### 2. Code redeemable once - generated randomly

In addition, you can have a random code generated by selecting "Generate random Code". To do this, enter how many codes you want to be generated in total and define the length of the code.

<u>Attention</u>, use the following for "Length of codes": 3 - 20 characters

| eventimlight <sup>+</sup> | Events Event-Series Reports A                                         | Admission Shop Promotions                     | Box Office                                          | Help N | Maria Musterfrau 😩 |
|---------------------------|-----------------------------------------------------------------------|-----------------------------------------------|-----------------------------------------------------|--------|--------------------|
| CI                        | reate promotion<br>te your promotion and then add it to one or more p | rices of your event(s), for example to pro    | vide a specific target group with a separate price. |        |                    |
|                           | Promotion                                                             |                                               |                                                     |        |                    |
|                           | 2 Please select a promotion type                                      |                                               |                                                     |        |                    |
|                           | Choose code type *                                                    |                                               |                                                     |        |                    |
|                           | <ul> <li>Code redeemable multiple<br/>times</li> </ul>                | Code redeemable onc                           | e                                                   |        |                    |
|                           | Code generation *                                                     |                                               |                                                     |        |                    |
|                           | Generate random code     Generate a random Promotion code             | O Codeimport<br>Import a text file with codes |                                                     |        |                    |
|                           | Generate random code ()<br>- Amount of codes *<br>100                 | - Length of codes *                           |                                                     |        | Ŀ <sub>₹</sub>     |

Image 5 View selection code redeemable once and generate random code

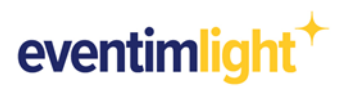

## Add promotion to the event

Once you have created the desired promotion, add it to a promotional price within your event.

- a) Navigate to the "Events" tab and select the respective event for which you want to add a promotion code. This takes you to the event details page, then click on "Edit". Scroll down to the section "Prices" and choose the price that you want to make available to be bought with the promotion code.
- b) Click on "Advanced settings" and select the desired promotion, which you previously created via the "Promotions" tab.

|   | Price incl. fees ①                 |             |                               |         |
|---|------------------------------------|-------------|-------------------------------|---------|
|   | Prices for Area "General admission | n"          |                               |         |
|   | Ticket type                        | Gross price | Sales channels and Basic pric | e       |
|   | Ticket type                        | Gross price | Online Shop                   | 13,54 € |
|   | Promo2022                          | ✓ 15,00     | €<br>✓ EVENTIM.network        | 12,35 € |
| 1 | ▲ Advanced settings (i)            |             | Mox Office                    | 15,00 € |

Image 6 View selection of promotion for the ticket price

c) After you have saved the settings and the event is published, the code can be entered by the customer in the shop (please note the sales period).

For further information, you can find frequently asked questions and our answers on our website: https://www.eventim-light.no/en/faq

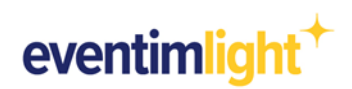

# Contact

For further questions or comments, please contact:

https://www.eventim-light.com/no/contact